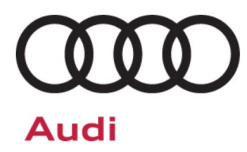

# Compliance Recall Code: 941L

| Subject                 | Headlamp Control Unit Software                                                                                                    |                                                                                                    |                                                                                                    |                                                                                                    |                                                              |  |  |
|-------------------------|----------------------------------------------------------------------------------------------------|----------------------------------------------------------------------------------------------------|----------------------------------------------------------------------------------------------------|----------------------------------------------------------------------------------------------------|--------------------------------------------------------------|--|--|
| <b>Document History</b> | Date Summary                                                                                                    |                                                                                                    |                                                                                                    |                                                                                                    |                                                              |  |  |
|                         | 05/29/202                                                                                                    | 24 Original                                                                                                  | Original publication                                                                                       |                                                                                                    |                                                              |  |  |
|                         |                                                                                                    |                                                                                                    |                                                                                                    |                                                                                                    |                                                              |  |  |
| Affected Vehicles       | Country                                                                                                    | Beginning<br>Model Year                                                                                      | Ending<br>Model Year                                                                                       | Vehicle                                                                                                    | Vehicle Count                                                |  |  |
|                         | USA                                                                                                    | 2022                                                                                                    | 2024                                                                                                    | Q4 SPORTBACK E-TRON                                                                                                    | 3,683                                                        |  |  |
|                         | USA                                                                                                    | 2022                                                                                                    | 2024                                                                                                    | Q4 E-TRON                                                                                                    | 14,114                                                       |  |  |
|                         | CAN                                                                                                    | 2022                                                                                                    | 2024                                                                                                    | Q4 SPORTBACK E-TRON                                                                                                    | 236                                                          |  |  |
|                         | CAN                                                                                                    | 2022                                                                                                    | 2024                                                                                                    | Q4 E-TRON                                                                                                    | 4,756                                                        |  |  |
|                         | Check Campa<br>action. Elsa is<br>✓ Carr<br>✓ If Els<br>the s                                                                                                    | higns/Actions scre<br>the <u>only</u> valid ca<br>paign status mus<br>sa shows other op<br>same time the ven | een in Elsa on the<br>mpaign inquiry & v<br>st show "open."<br>pen action(s), info<br>hicle is in the work | day of repair to verify that a VIN q<br>verification source.<br>rm your customer so that the work<br>shop for this campaign. | ualifies for repair under this<br>r can also be completed at |  |  |
| Problem Description     | Affected vehicles were equipped with headlight control module software intended for the EU market that may not comply with U.S. and Canada regulatory requirements. The software exhibits ECE-compliant lighting behavior intended for other markets that affects the parking lamp performance when the headlights are turned on and turn signals are activated. There is no loss of low beam, high beam, turn signal, or hazard functionality. Vehicles with unintended parking lamp performance during turn signal operation may have reduced experiences the right of a smaller. |                                                                                                    |                                                                                                    |                                                                                                    |                                                              |  |  |
| Corrective Action       | Update the affected control unit with a new data set.                                                                                                    |                                                                                                    |                                                                                                    |                                                                                                    |                                                              |  |  |
| Code Visibility         | On or about May 29, 2024, the campaign code will be applied to affected vehicles.                                                                                                    |                                                                                                    |                                                                                                    |                                                                                                    |                                                              |  |  |
| Owner Notification      | Owner notification will take place in June 2024. Owner letter examples are included in this bulletin for your reference.                                                                                                    |                                                                                                    |                                                                                                    |                                                                                                    |                                                              |  |  |
| Additional Information  | Please alert everyone in your dealership about this action, including Sales, Service, Parts and Accounting personnel. Contact Warranty if you have any questions.                                                                                                    |                                                                                                    |                                                                                                    |                                                                                                    |                                                              |  |  |
|                         | IMPORTANT REMINDER ON VEHICLES AFFECTED BY SAFETY & COMPLIANCE RECALLS                                                                                                    |                                                                                                    |                                                                                                    |                                                                                                    |                                                              |  |  |
|                         | New Vehicles in Dealer Inventory: It is a violation of federal law for a dealer to deliver a new motor vehicle or any new or used item of motor vehicle equipment (including a tire) covered by this notification under a sale or lease until the defect or noncompliance is remedied. By law, dealers must correct, prior to delivery for sale or lease, any vehicle that fails to comply with an applicable Federal Motor Vehicle Safety Standard or that contains a defect relating to motor vehicle safety.                                                                     |                                                                                                    |                                                                                                    |                                                                                                    |                                                              |  |  |
|                         | <u>Pre-Owned Vehicles in Dealer Inventory:</u> Dealers should not deliver any pre-owned vehicles in their inventory which are involved in a safety or compliance recall until the defect has been remedied.                                                                                                    |                                                                                                    |                                                                                                    |                                                                                                    |                                                              |  |  |
|                         | Dealers mus<br>delivery to c                                                                                                    | at ensure that e<br><u>onsumers</u> .                                                                        | every affected i                                                                                           | nventory vehicle has this can                                                                                                | npaign completed <u>before</u>                               |  |  |

### **Claim Entry Instructions**

The labor times listed here may differ from the labor operations and labor times listed in ELSA.

After campaign has been completed, enter claim as soon as possible to help prevent work from being duplicated elsewhere. Attach the Elsa screen print showing action <u>open on the day of repair</u> to the repair order. If customer refused campaign work:

- ✓ <u>U.S. dealers:</u> Submit the request through Audi Warranty Online under the <u>Campaigns/Update</u> option.
- ✓ Canada dealers: Upload the repair order [signed by customer] to Audi WIN/Operations/Campaign Closure.

| Service Number      | 941L                                       |                                       |                                                       |  |  |  |
|---------------------|--------------------------------------------|---------------------------------------|-------------------------------------------------------|--|--|--|
| Damage Code         | 0099                                       |                                       |                                                       |  |  |  |
| Parts Vendor Code   | 002                                        |                                       |                                                       |  |  |  |
| Claim Type          | Sold vehicle: 7 10                         |                                       |                                                       |  |  |  |
|                     | Unsold vehicle: 7 90                       |                                       |                                                       |  |  |  |
| Causal Indicator    | Mark labor as causal                       |                                       |                                                       |  |  |  |
| Vehicle Wash/Loaner | Do not claim wash/loaner under this action |                                       |                                                       |  |  |  |
| Criteria I.D.       | Li                                         |                                       |                                                       |  |  |  |
|                     | LABOR                                      |                                       |                                                       |  |  |  |
|                     | Labor Op                                   | Time Units                            | Description                                           |  |  |  |
|                     | 0150 00 10                                 | SEE ELSA                              | GFF/Guided Functions (setup + battery charger)        |  |  |  |
|                     | 0150 00 60                                 | Time stated on<br>diagnostic protocol | GFF/Guided Functions<br>(SVM update + document BCI #) |  |  |  |

### **Customer Letter Example (USA)**

#### <MONTH YEAR>

<CUSTOMER NAME> <CUSTOMER ADDRESS> <CUSTOMER CITY STATE ZIPCODE>

This notice applies to your vehicle: <MODEL YEAR> <BRAND> <CARLINE>, <VIN>

#### NHTSA: 24V361

#### Subject: Compliance Recall 941L – Headlamp Control Unit Software

#### Dear Audi Owner,

This notice is sent to you in accordance with the National Traffic and Motor Vehicle Safety Act. Audi has decided that certain 2022-2024 model year Audi vehicles fail to conform to Federal Motor Vehicle Safety Standard ("FMVSS") 108 - *Lamps, reflective devices, and associated equipment.* Our records show that you are the owner of a vehicle affected by this action.

#### What is the issue?

Affected vehicles were equipped with headlight control module software intended for the EU market that may not comply with Federal Motor Vehicle Safety Standard ("FMVSS") 108 - *Lamps, reflective devices, and associated equipment*. The software exhibits ECE-compliant lighting behavior intended for other markets that affects the parking lamp performance when the headlights are turned on and turn signals are activated. There is no loss of low beam, high beam, turn signal, or hazard functionality. Vehicles with unintended parking lamp performance during turn signal operation may have reduced conspicuity to other vehicles, which may increase the risk of crash.

#### What will we do?

To correct this noncompliance, your authorized Audi dealer will update the affected control unit with a new data set. This work will take about an hour to complete and will be performed for you free of charge. Please keep in mind that your dealer may need additional time for the preparation of the work, as well as to accommodate their daily workshop schedule.

#### What should you do?

Please contact your authorized Audi dealer without delay to schedule this recall work. For your convenience, you can also visit <u>www.audiusa.com</u> and click on the "Find a Dealer" link to locate a dealer near you and schedule this service.

#### Additional Information

- If you are the lessor and registered owner of the vehicle identified in this action, the law requires you to forward this letter immediately via first-class mail to the lessee within ten (10) days of receipt.
- If your authorized Audi dealer fails or is unable to complete this work free of charge within a reasonable time, if you have changed your address or sold the vehicle, or if you should have any questions about this communication, please contact Audi Customer Experience at 1-800-253-2834 or via our "Contact Us" page at <u>www.audiusa.com</u>.
- If you still cannot obtain satisfaction, you may file a complaint with: The Administrator, National Highway Traffic Safety Administration, 1200 New Jersey Avenue, SE., Washington, DC 20590; or call the toll-free Vehicle Safety Hotline at 1-888-327-4236 (TTY: 1-800-424-9153); or go to <u>http://www.safercar.gov</u>.
- To check your vehicle's eligibility for repair under this or any other recall/service campaign, please visit the Recall/Service Campaign Lookup tool at <u>www.audiusa.com</u> and enter your Vehicle Identification Number (VIN).

We apologize for any inconvenience this matter may cause; however, we are taking this action to help ensure your safety and continued satisfaction with your vehicle.

Sincerely,

Audi Customer Protection

### **Customer Letter Example (Canada)**

#### <MONTH YEAR>

<CUSTOMER NAME> <CUSTOMER ADDRESS> <CUSTOMER CITY STATE ZIPCODE>

#### This notice applies to your vehicle: <MODEL YEAR> <BRAND> <CARLINE>, <VIN>

#### Transport Canada Recall: 2024 - 287

#### Subject: Compliance Recall 941L – Headlamp Control Unit Software

#### Dear Audi Owner,

This notice is sent to you in accordance with the requirements of the *Motor Vehicle Safety Act*. This is to inform you that your vehicle may be non-compliant with the requirements of the *Motor Vehicle Safety Regulations* and that the non-compliance could affect the safety of a person. Our records show that you are the owner of a vehicle affected by this action.

#### What is the issue?

Affected vehicles were equipped with headlight control module software intended for the EU market that may not comply with Canada Motor Vehicle Safety Standard ("CMVSS") 108, *Lamps, Reflective Devices, and Associated Equipment.* The software exhibits ECE-compliant lighting behavior intended for other markets that affects the parking lamp performance when the headlights are turned on and turn signals are activated. There is no loss of low beam, high beam, turn signal, or hazard functionality. Vehicles with unintended parking lamp performance during turn signal operation may have reduced conspicuity to other vehicles, which may increase the risk of crash.

#### What will we do?

To correct this noncompliance, your authorized Audi dealer will update the affected control unit with a new data set. This work will take about an hour to complete and will be performed for you free of charge. Please keep in mind that your dealer may need additional time for the preparation of the work, as well as to accommodate their daily workshop schedule.

#### What should you do?

Please contact your authorized Audi dealer without delay to schedule this recall work.

#### Additional Information

- If you are the lessor and registered owner of the vehicle identified in this letter, you shall forward this letter (and any subsequent notice, if applicable) to the lessee within ten (10) days of receipt.
- If your authorized Audi dealer fails or is unable to complete this work free of charge within a reasonable time, if you have changed your address or sold the vehicle, or if you should have any questions about this communication, please contact Audi Customer Relations Monday through Friday from 8AM to 8PM EST at 1-800-822-2834 or via our "Contact Audi Canada" page at <u>www.audi.ca</u>.

We apologize for any inconvenience this matter may cause; however, we are taking this action to help ensure your safety and continued satisfaction with your vehicle.

Sincerely,

Audi Customer Protection

# **Required Tools**

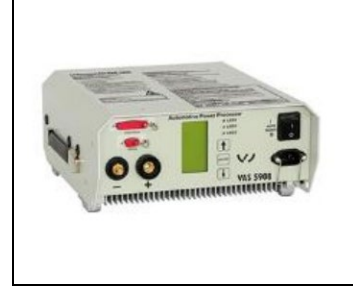

Battery Tester/Charger

-VAS5908-(or equivalent charger with a current rating of at least

90A)

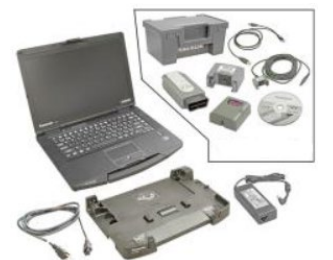

Diagnostic Tester -VAS6150X/VAS6160X-(or equivalent)

### **Repair Instruction**

### **Section A - Check for Previous Repair**

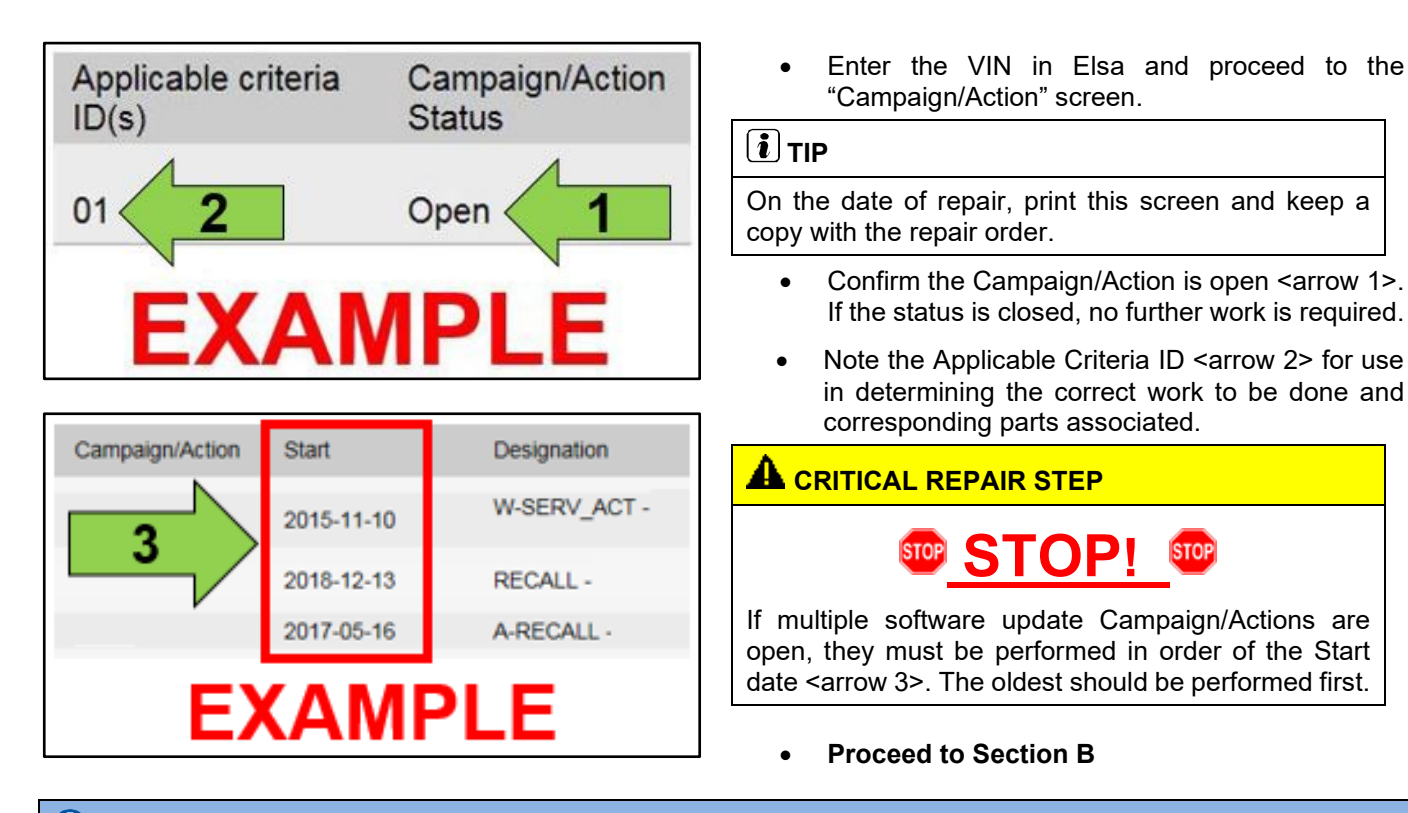

# 

- Damages resulting from improper repair or failure to follow these work instructions are the dealer's responsibility and are not eligible for reimbursement under this action.
- Diagnosis and repair of pre-existing conditions in the vehicle are not covered under this action.

### 

Prior to launching the VAS Diagnostic Tester and starting an update, ensure the following conditions are met;

- $\checkmark$  The ODIS software is completely up to date.
  - Refer to the "Current ODIS Service Version" circular found in Elsa2Go Service References.
- The battery charger is connected to the vehicle battery and remains connected for the duration of the software update.
  - Battery voltage must remain above 12.5 volts (or higher, if directed in the work instructions) for the duration of the software update. Failure to do so may cause the update to fail, which could result in damage to the control module. Control modules damaged by insufficient voltage will not be covered.
- ✓ The screen saver and power saving settings are off.
  - Failure to do so may result in the tester entering power save mode during the software update, which could result in damage to the control module.
- ✓ The VAS Diagnostic Tester is plugged in using the supplied power adapters.
  - Under no circumstances should the tester be used on battery power alone during the software update. Failure to do so may result in the tester powering off during the update, which could result in damage to the control module.
- / The VAS Diagnostics Interface MUST ONLY be connected to the tester with a USB cable.
  - Performing a software update using a Bluetooth or Wi-Fi connection increases the risk of losing connection during the update, which could result in damage to the control module.
    It also greatly increases the time required to perform the update. Requests for additional time or parts will be denied if the GFF log shows the update was performed using Bluetooth or WiFi.

# 

- All campaign software updates must be completed during a single, standalone ODIS Diagnostic Session. You must fully complete this campaign and send all logs before beginning any other campaigns or operations.
- If there are any ODIS "Hot-Fix" patches installed, they must be removed from the scan tool before beginning this operation. ODIS "Hot-Fix" patches may affect the update process.

### 

Radiator Fan(s) may cycle ON high speed during the Update Process! There is a serious risk that personal injury may result if contact is made with spinning fan blades. Keep hands and all objects away from Radiator Fan(s) during Update Process!

# 

To Update-Programming using SVM, review and follow instructions in Technical Bulletin 2011732: *Software Version Management (SVM) Operating Instructions* for the US, or 2037026: *Working with the Software Version Management (SVM)* for Canada.

The SVM Process must be completed in its entirety so the database receives the update confirmation response. A warranty claim may not be reimbursed if there is no confirmation response to support the claim.

- Connect battery charger.
- Switch off all consumers, air conditioning, heater blower motor, lights, heated seats, etc.
- Ensure the latest version of ODIS is downloaded.
- Ensure diagnostic head is connected to ODIS tester via USB cable.
- Move selector lever to P.
- Use operating mode, <u>DIAGNOSIS</u>.
- Select "Special Functions".
- Select "SVM Code Input".
- Enter SVM code 941LA016 and follow the on-screen prompts.
- After the SVM has completed, locate the "BCI" numbers on the top of **both** headlamp assemblies <arrow>.

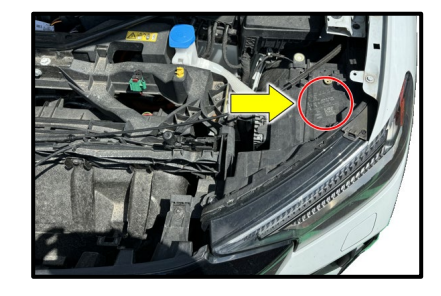

• Record the "BCI" number <arrow> from both headlamp assemblies.

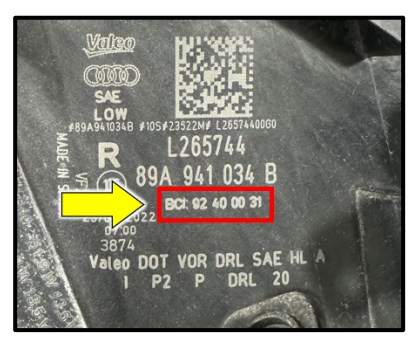

- Under Guided Functions for DA 00D6 and DA 00D7, perform the test plans for "00D6 – Initiate headlamps" and "00D7 – Initiate headlamps".
  - DA 00D6 = Driver side headlight.
  - DA 00D7 = Passenger side headlight.
- Follow the on-screen prompts and enter the BCI numbers when asked by the test plan.
  - When the test plan asks if any components were replaced, select the option for "No".
- Clear the fault memory by exiting the GFF session.
- When exiting GFF, ensure the diagnostic log is sent to GFF Paperless.

### **Proceed to Section C**

| Procedure                                                    | Special Functions    |                                                                                             |     |  |  |
|--------------------------------------------------------------|----------------------|---------------------------------------------------------------------------------------------|-----|--|--|
|                                                              |                      |                                                                                             |     |  |  |
|                                                              |                      | Guided Functions                                                                            | ×   |  |  |
| system (00B7 - Access/start<br>ectronics (00B8 - Driver Side |                      | ight control left 2                                                                         | ,   |  |  |
|                                                              |                      | 00D6 - Check and erase DTC memory<br>00D6 - Check control module configuration (SVM)        |     |  |  |
| pr electronics (                                             |                      | 006 - Identification<br>006 - Initiate headlamps<br>006 - Output Diagnostic Test Mode (DTM) | 202 |  |  |
| e (00C0 - Actuator for Exterior                              |                      | 00D6 - Read measuring values<br>00D6 - Replace control module                               |     |  |  |
| rger (00C6 - High-voltage bat                                |                      |                                                                                             |     |  |  |
| 00CA - Power Sunroof Contre                                  |                      |                                                                                             |     |  |  |
| Electric drive                                               | 2) (1ED907121A       | Bun Cance                                                                                   | el  |  |  |
| - Left light control 2 (LED)) (810941597C 0012 LMS_MLBevo )  |                      |                                                                                             |     |  |  |
| 7 - Right light                                              | control 2 (LED)) (8) | Y0941597C 0012 LMS MLBevo )                                                                 |     |  |  |

| I certify that this campaign<br>has been performed in strict<br>accordance with the applicable<br>Audi repair procedure. |  |  |  |  |
|----------------------------------------------------------------------------------------------------|--|--|--|--|
| SAGA Code:                                                                                                    |  |  |  |  |
| Technician:                                                                                                    |  |  |  |  |
| Date:                                                                                                    |  |  |  |  |
| tem#: AUD4927ENG                                                                                                    |  |  |  |  |
| DR                                                                                                    |  |  |  |  |
|                                                                                                    |  |  |  |  |

| Je certifie que cette         |  |  |  |  |
|-------------------------------|--|--|--|--|
| campagne de rappel a été      |  |  |  |  |
| exécutée suivant les strictes |  |  |  |  |
| directives de réparation      |  |  |  |  |
| d'Audi                        |  |  |  |  |
| Code de SAGA:                 |  |  |  |  |
| Technician:                   |  |  |  |  |
| rechnicien:                   |  |  |  |  |
|                               |  |  |  |  |

Date:

Item # AUD4927FRE

- Once the campaign has been completed, the technician should stamp the repair order.
- Stamps are available for ordering through the Compliance Label Ordering Portal (item# AUD4927ENG or AUD4927FRE).